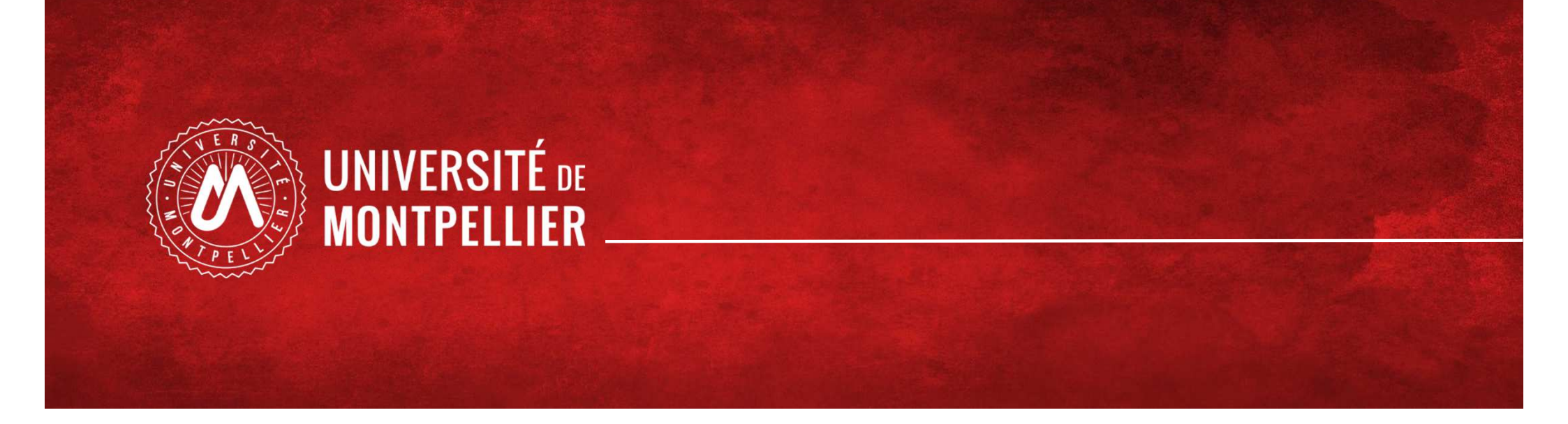

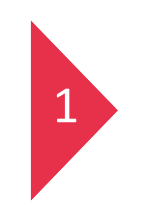

# Etudiants en PASS

Choix de candidature MMOP-K-I

### – PASS - Processus de choix de candidature MMOP-K-I - du 1<sup>er</sup> au 31 mars 2024 20h00

| 1. J'effectue l'inscription complémentaire<br>via la vignette<br><u>Réinscription dans mon ENT UM</u> | <ul> <li>Je me connecte avec mon mail étudiant de l'Université de Montpellier (UM) et<br/>mon mot de passe</li> <li>Entre le 1er et le 31 mars 20h</li> <li><u>https://cas.umontpellier.fr/cas/login</u></li> </ul> |
|----------------------------------------------------------------------------------------------------|----------------------------------------------------------------------------------------------------|
| 2. Je fais mon choix de candidature via la<br>vignette<br><u>IP Web dans mon ENT UM</u>               | <ul> <li>Je peux modifier mes choix jusqu'au 31 mars 20h en cliquant sur la vignette<br/>IP web dans mon ENT</li> <li>C'est <u>le dernier choix qui sera pris en compte</u></li> </ul>                              |
| 3 - À <u>tout moment</u> je peux consulter les<br>choix de candidature MMOP-K-I réalisés              | <ul> <li>Vignette IP web Consult dans mon ENT</li> <li>Entre le 1er et le 31 mars 20h</li> </ul>                                                                                                    |
| Filière Kinésithérapie                                                                                | <ul> <li>Je dois candidater lors de ma PASS, pour pouvoir candidater à la filière<br/>Kinésithérapie en LAS2 et ce même si je n'ai pas les pré-requis</li> </ul>                                                    |

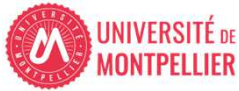

1. J'effectue l'inscription complémentaire via la vignette **Réinscription** dans mon **ENT UM** 

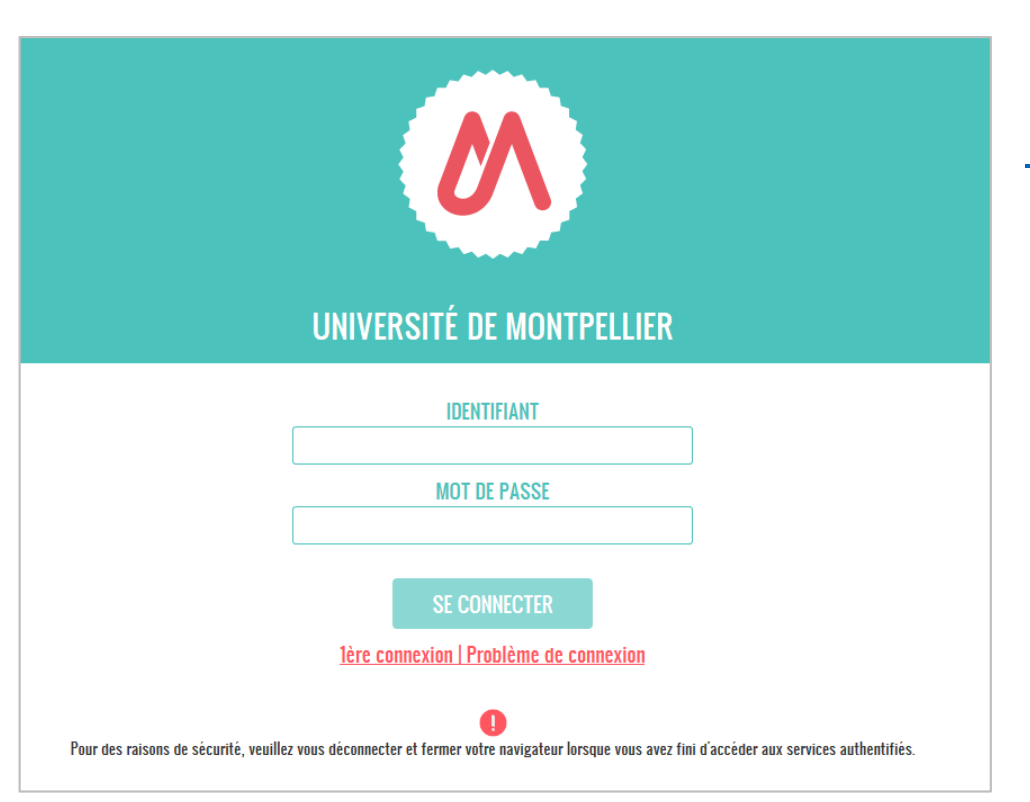

## ENT de l'Université Montpellier : <u>https://cas.umontpellier.fr/cas/login</u>

• Connexion avec l'adresse mail étudiant UM au format :

prenom.nom@etu.umontpellier.fr

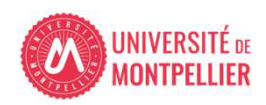

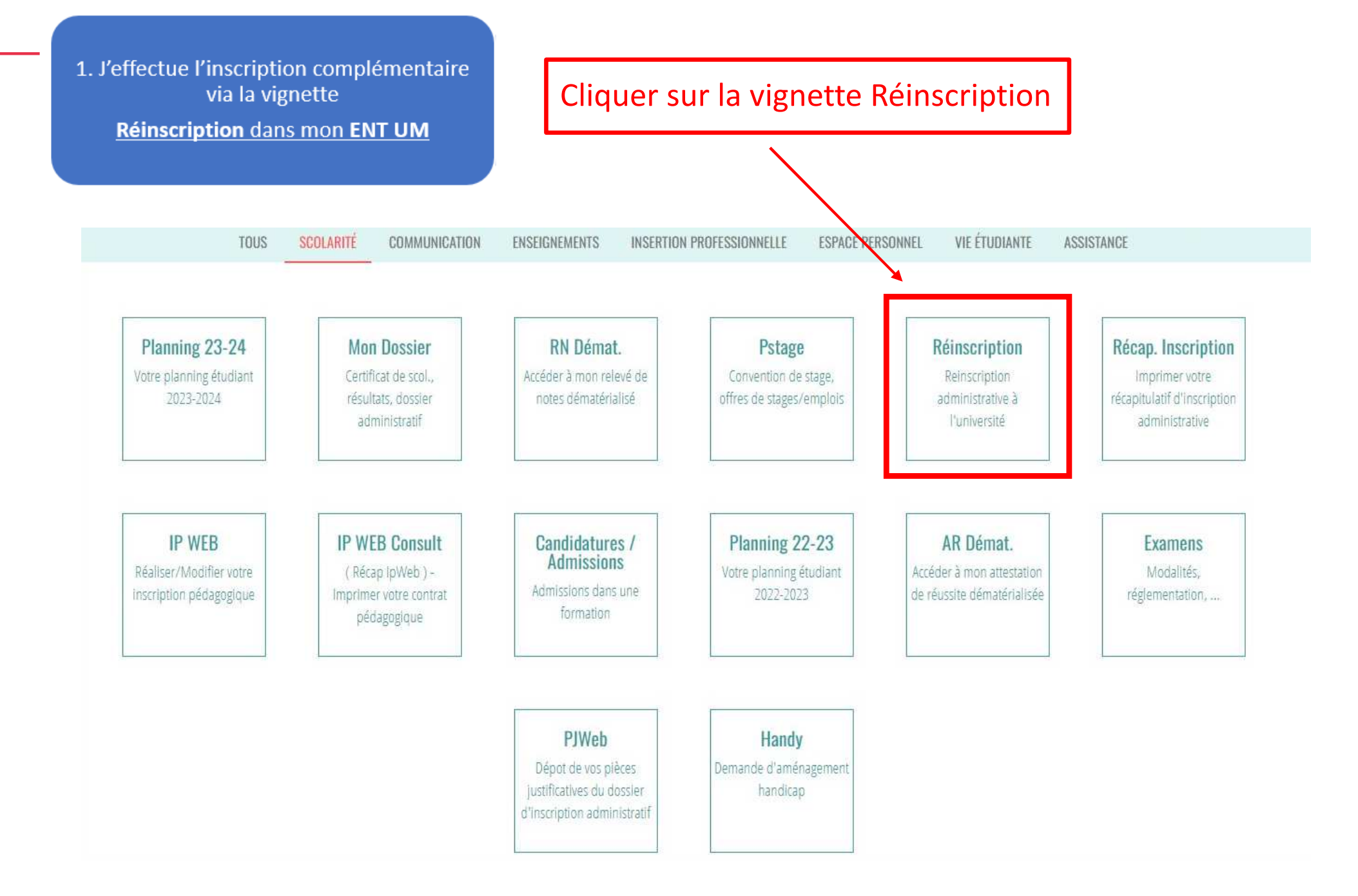

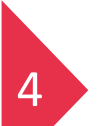

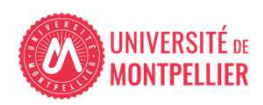

1. J'effectue l'inscription complémentaire via la vignette

Réinscription dans mon ENT UM

### INFORMATION SUR LE PROCESSUS INSCRIPTION

### 1- ETUDIANTS INSCRITS EN PASS - LAS :

Le processus doit être réalisé sur un ordinateur, les applications ne sont pas compatibles sur les tablettes et les smartphones.

Vous avez du 1er mars 2024 au 31 mars 2024 20h00 pour déposer votre dossier administratif en vue de candidater aux filière(s) santé.

### **ETUDIANTS INSCRITS EN PASS :**

Inscription complémentaire => « Choix de candidature en filière(s) santé MMOP-K-I » : MMOP : Médecine, Maïeutique, Odontologie, Pharmacie, Kinésithérapie, IFSI.

### ETUDIANTS INSCRITS EN LAS :

Inscription complémentaire => « Choix de candidature en filière(s) santé MMOP-K » : MMOP : Médecine, Maïeutique, Odontologie, Pharmacie, Kinésithérapie accessible sous conditions.

Vous devrez ensuite déposer les 3 pièces justificatives du dossier de candidature MMOP via la vignette "PJ WEB" onglet scolarité dans votre ENT Les pièces sont téléchargeables sur le site de la Faculté de Médecine de l'Université de Montpellier :

- Attestation sur l'honneur d'une candidature unique en 2023-2024
- Attestation sur l'honneur du nombre de candidatures années antérieures à 2023-2024.
- Descriptif de votre parcours antérieur à 2023-2024

Nous vous conseillons de compléter d'abord les 3 documents et de les enregistrer sur un ordinateur avant de cliquer sur le bouron ci-dessous.

Choix de candidature filière(s) santé

Cliquer sur « choix de candidatures filière(s) santé »

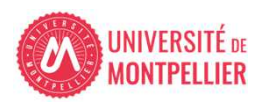

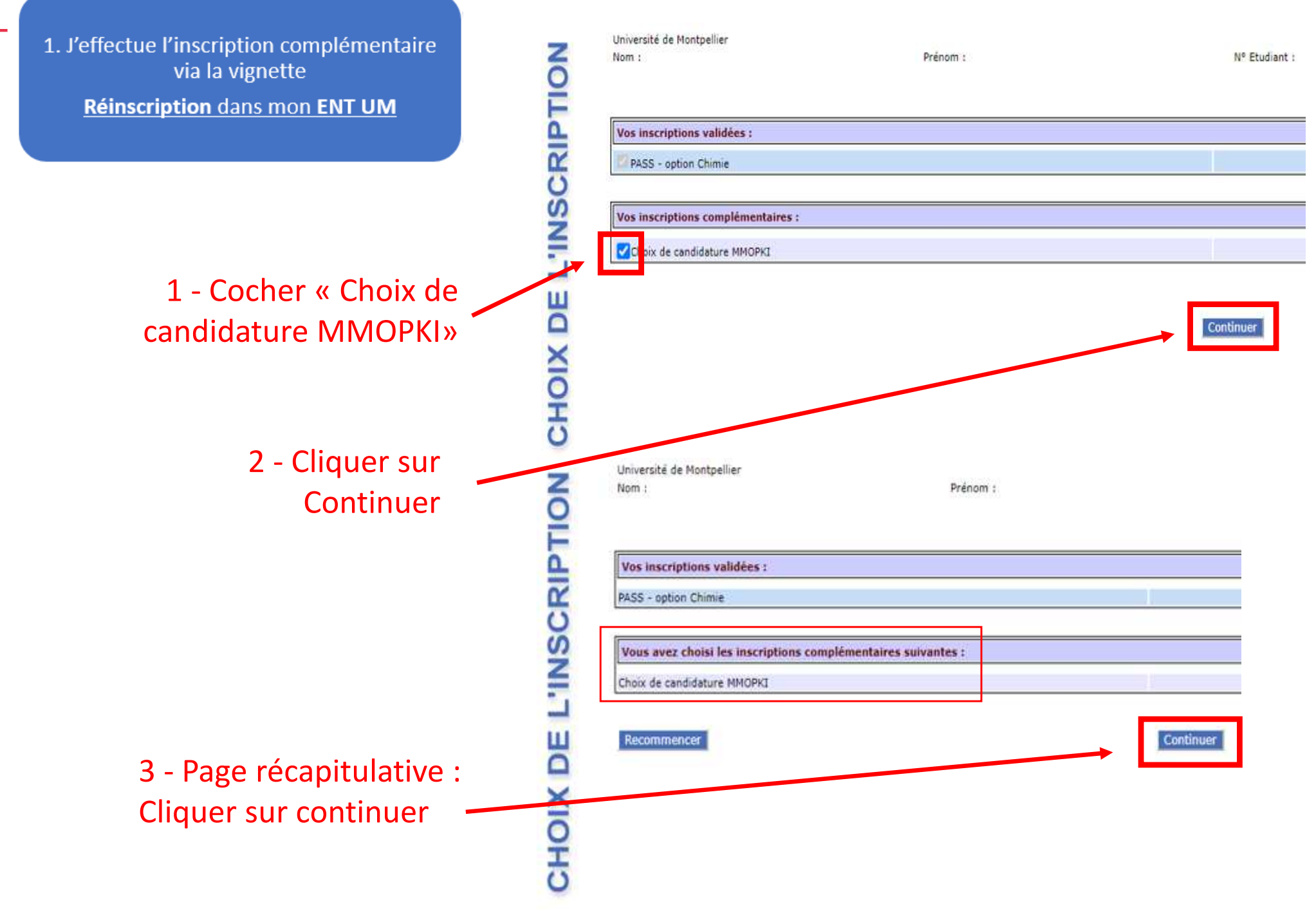

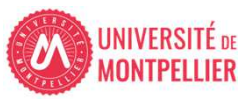

## 1. J'effectue l'inscription complémentaire via la vignette

### Réinscription dans mon ENT UM

| Université de Montpellier<br>Nom :                                                                                                    | Prénom :                                                                                                    | Nº Etudiant :                                                                            | Né(e) le :                                                                | Année universitaire 2023-2024 |
|----------------------------------------------------------------------------------------------------|----------------------------------------------------------------------------------------------------|------------------------------------------------------------------------------------------|---------------------------------------------------------------------------|-------------------------------|
|                                                                                                    | Votre demande d'inscription complémentaire                                                                                                    | e a bien été prise en compte pour l'année universitaire                                  | e 2023 /2024                                                              | 0                             |
| Informations complémentaires :                                                                                                    |                                                                                                    |                                                                                          |                                                                           | 90 <u>8</u>                   |
| ETUDIANTS INSCRITS EN LAS : Vous deve<br>ETUDIANTS INSCRITS EN PASS : Vous n'a<br>I ATTENTION I<br>Vous devez cliquer sur le bouton "CLIQUER | ez déposer ces 3 pièces justificatives sur PJ WEB, vignette "<br>vez aucune pièce supplémentaire à déposer.<br>R POUR VALIDER" pour accéder au choix de candidature fili | 'PJ WEB" onglet scolarité dans votre ENT de l'Université de Montpelli<br>ère(s) santé    | er.                                                                       |                               |
| Message de confirmation :                                                                                                    |                                                                                                    | Imprimer au format 💿 html 🔘 pdf                                                          |                                                                           | 0                             |
| Adresse électronique pour envoi du messa<br>Veuillez confirmer votre adresse : *                                                             | ge de confirmation : *                                                                                                    | prenom.nom@etu.umontpellier.fr<br>prenom.nom@etu.umontpellier.fr<br>Cliquer pour VALIDER |                                                                           |                               |
| 1 - Si vous sou<br>récapitulatif e<br>PDF et cliquer                                                                                         | haitez un<br>n PDF, sélectionner<br>sur « Imprimer »                                                                                                    | 2 - Pour pass<br>sur « Cliquer<br>Un mail réca<br>l'adresse ind                          | ser à l'étape suiva<br>r pour VALIDER »<br>pitulatif vous sera<br>liquée. | nte cliquer<br>a envoyé à     |

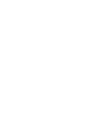

FIN DE L'INSCRIPTION

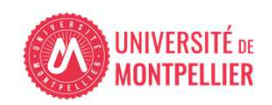

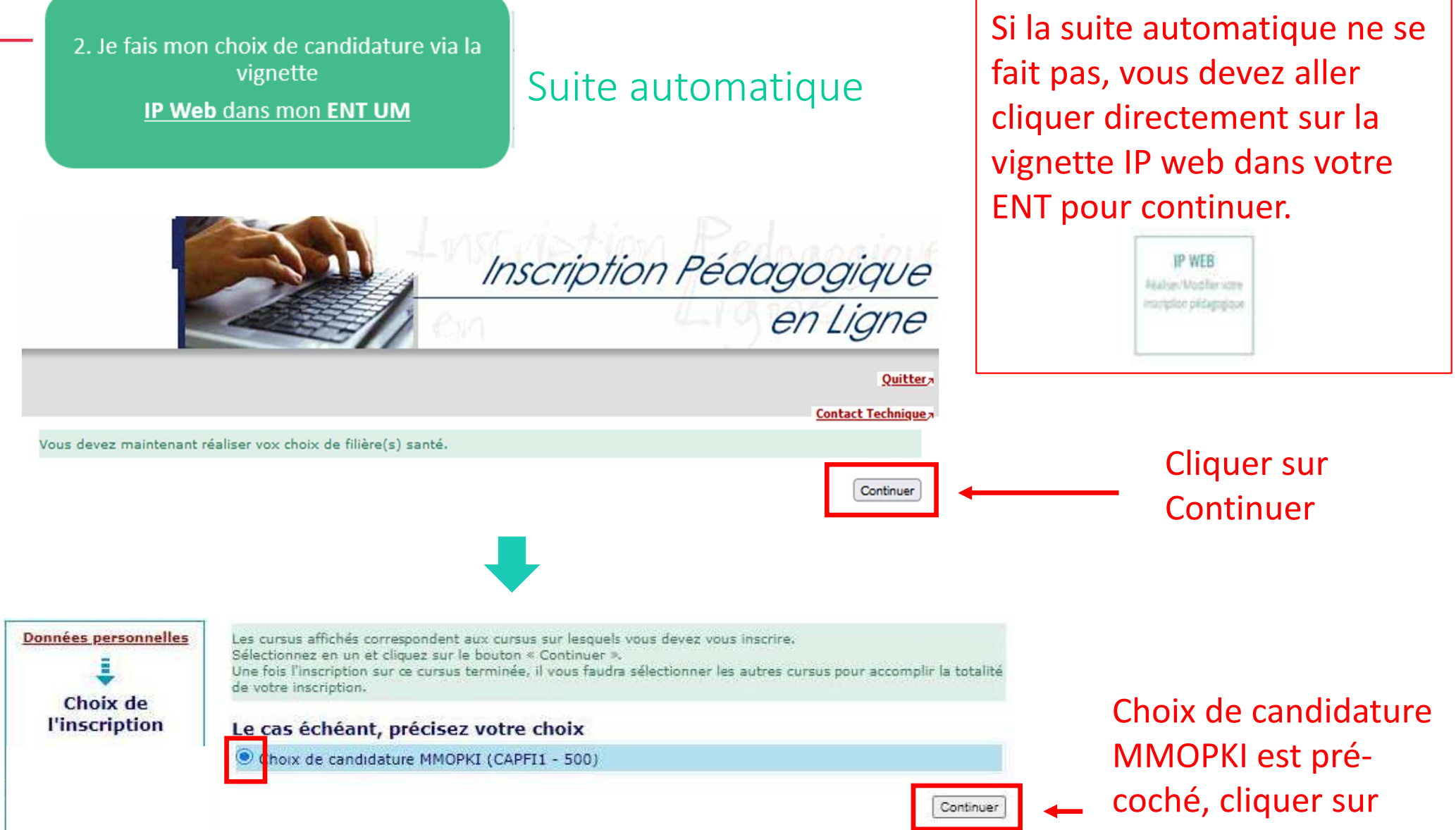

```
« Continuer »
```

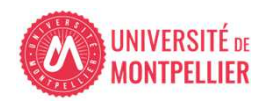

IP Web dans mon ENT UM

## Choix de candidater à la filière kinésithérapie et ou à IFSI

Choisissez les enseignements auxquels vous souhaitez vous inscrire. Vous devez respecter le nombre d'éléments à choisir et le nombre de crédits lorsqu'ils vous sont indiqués. Pour obtenir plus d'informations concernant les enseignements, diquez sur « ? ».

#### Choix de candidature MMOPKI (CAPFI1 - 500)

1 - Cocher si vous souhaitez candidater ou non

| V                       | Filière IFSI (CAPIFSI) 🛛                                                              |   |   |
|-------------------------|---------------------------------------------------------------------------------------|---|---|
|                         | ✓ Sélectionnez au minimum 1 élément(s) et au maximum 1 élément(s) parmi ceux proposés |   |   |
|                         | 🗌 Je ne candidate pas à la filière IFSI (CAPIFSI1) 🥹                                  |   | - |
|                         | 🗌 Je candidate à la filière IFSI (CAPIFSI2) 🛛                                         |   |   |
| $\overline{\mathbf{v}}$ | Filière Kinésithérapie (CAPKINES) 🖗                                                   |   |   |
|                         | 🗹 Sélectionnez au minimum 1 élément(s) et au maximum 1 élément(s) parmi ceux proposés |   |   |
|                         | 🗌 Je ne candidate pas en kiné et donc renonce à kiné en LAS2 (CAPKINE1) 🛛             | _ |   |
|                         | 🗌 Je candidate en kiné et pourrai donc re-candidater en LAS 2 (CAPKINE2) 🥹            |   |   |
|                         |                                                                                       |   | - |

Précision sur la <u>filière Kinésithérapie :</u>

La candidature est faite automatiquement sur les 2 instituts listés ci-dessous.

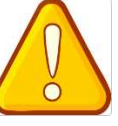

vous devez absolument candidater cette année pour pouvoir candidater à la filière Kinésithérapie lors de votre année de LAS2, même si vous n'avez pas les pré-requis

🗹 Je candidate en kiné et pourrai donc re-candidater en LAS 2 (CAPKINE2) 🥹

🖌 Kinésithérapie institut de Montpellier (CAPKINMP) 🖗

🖌 Kinésithérapie institut de Perpignan (CAPKINPE) 🖗

Précision sur la <u>filière soins infirmiers (IFSI)</u> : La candidature est faite automatiquement sur les 12 instituts listés ci-dessous.

| e candidate à la filière IFSI (CAPIFSI2) 🚱  |  |
|---------------------------------------------|--|
| ✓IFSI d'Alès (CAIFSIAL) Ø                   |  |
| ✓IFSI Bagnols sur Cèze (CAIFSIBA) Ø         |  |
| ✓IFSI Béziers (CAIFSIBE) Ø                  |  |
| ✓IFSI Carcassonne (CAIFSICA) Ø              |  |
| ✓ISFSI Castelnau le Lez - AEHP (CAIFSICL) Ø |  |
| ✓ IFSI Mende (CAIFSIME) Ø                   |  |
| ✓IFSI CHU de Montpellier (CAIFSIMO) 0       |  |
| ✓ IFSI Narbonne (CAIFSINA) Ø                |  |
| ✓IFSI CHU Nîmes (CAIFSINH) ❷                |  |
| ✓ISFI Nîmes Croix Rouge (CAIFSINR) 0        |  |
| ✓IFSI Perpignan (CAIFSIPE) Ø                |  |
| ✓ IFSI Sète Bassin de Thau (CAIFSISE) Ø     |  |

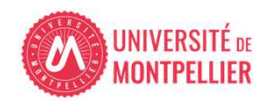

2. Je fais mon choix de candidature via la vignette IP Web dans mon ENT UM

## Candidature MMOP

L'inscription administrative en PASS vaut automatiquement candidature aux 4 filières MMOP cette candidature est donc pré-cochée pour tous les étudiants de PASS

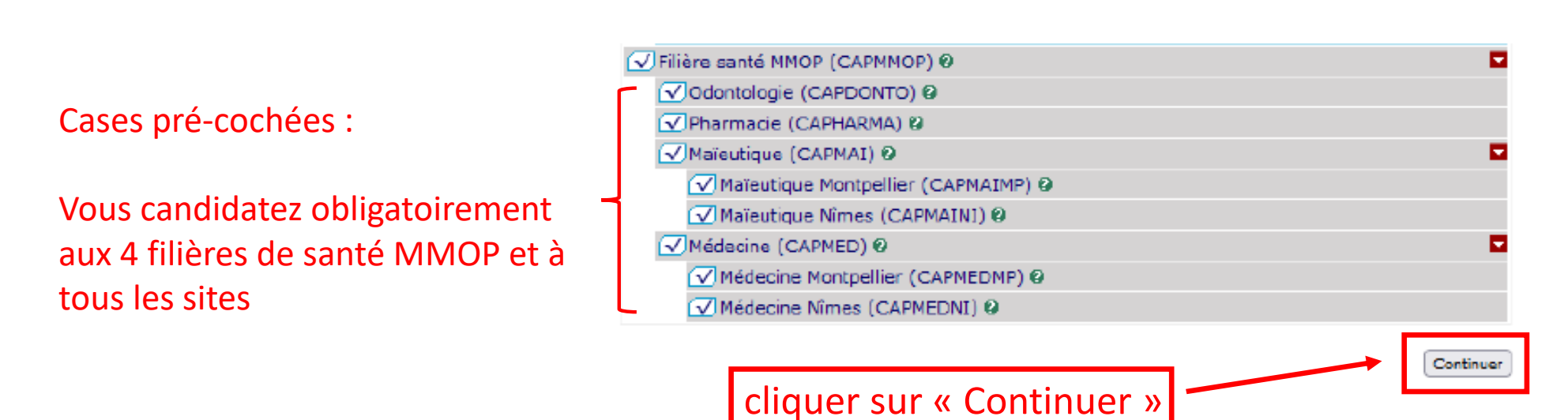

*Le choix final de la filière santé ainsi que du site d'enseignement/institut se fera en fonction du classement MMOPKI lors de l'amphi d'affectation.* (Conférer "calendrier PASS-LAS 2023-2024 principales dates« voir lien en annexe)

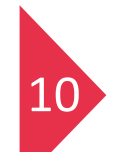

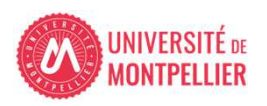

IP Web dans mon ENT UM

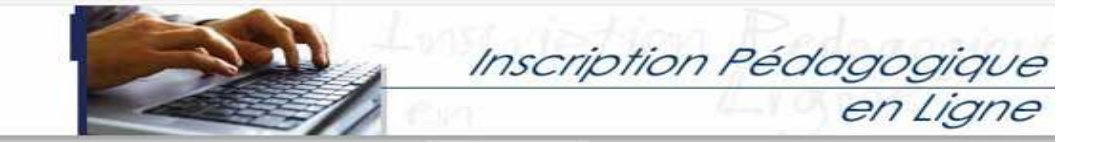

Le tableau ci-dessous recense l'ensemble des enseignements auxquels vous souhaitez vous inscrire ainsi que les groupes dans lesquels vous serez affecté.

Données personnelles Choix de l'inscription Choix des enseignements Récapitulatif inscription Contrat d'études

| Enseignement                                                                                                    | Crédits                                            | Туре                                   | Groupes     | Descripti                             |
|----------------------------------------------------------------------------------------------------|----------------------------------------------------|----------------------------------------|-------------|---------------------------------------|
| Filière IFSI (CAPIFSI)                                                                                                    |                                                    | 0                                      |             |                                       |
| Je candidate à la filière IFSI (CAPIFSI2)                                                                                                    |                                                    | x                                      |             | r                                     |
| IFSI d'Alès (CAIFSIAL)                                                                                                    |                                                    | 0                                      |             | · · · · · · · · · · · · · · · · · · · |
| IFSI Bagnols sur Cèze (CAIFSIBA)                                                                                                    |                                                    | 0                                      |             |                                       |
| IFSI Béziers (CAIFSIBE)                                                                                                    |                                                    | 0                                      |             | i ii                                  |
| IFSI Carcassonne (CAIFSICA)                                                                                                    |                                                    | 0                                      |             | i i                                   |
| ISFSI Castelnau le Lez - AEHP (CAIFSICL)                                                                                                    |                                                    | 0                                      |             | ii                                    |
| IFSI Mende (CAIFSIME)                                                                                                    |                                                    | 0                                      |             | í ii                                  |
| IFSI CHU de Montpellier (CAIFSIMO)                                                                                                    |                                                    | 0                                      |             | í i                                   |
| IFSI Narbonne (CAIFSINA)                                                                                                    |                                                    | 0                                      |             | íi i                                  |
| IFSI CHU Nîmes (CAIFSINH)                                                                                                    |                                                    | 0                                      |             | i i                                   |
| ISFI Nimes Croix Rouge (CAIFSINR)                                                                                                    |                                                    | 0                                      |             | i                                     |
| IFSI Perpignan (CAIFSIPE)                                                                                                    | I                                                  | 0                                      |             | · · · · · ·                           |
| IFSI Sète Bassin de Thau (CAIFSISE)                                                                                                    |                                                    | 0                                      |             | i                                     |
| Filière Kinésithérapie (CAPKINES)                                                                                                    |                                                    | 0                                      |             | 1                                     |
| Je candidate en kiné et pourrai donc re-candidater<br>en LAS 2 (CAPKINE2)                                                                                      |                                                    | x                                      |             |                                       |
| Kinésithérapie institut de Montpellier (CAPKINMP)                                                                                                    |                                                    | 0                                      |             |                                       |
| Kinésithérapie institut de Perpignan (CAPKINPE)                                                                                                    |                                                    | 0                                      |             |                                       |
| Filière santé MMOP (CAPMMOP)                                                                                                    |                                                    | 0                                      |             | · · · · · · · · ·                     |
| Odontologie (CAPDONTO)                                                                                                    |                                                    | 0                                      |             | i                                     |
| Pharmacie (CAPHARMA)                                                                                                    |                                                    | 0                                      |             | i I                                   |
| Maïeutique (CAPMAI)                                                                                                    |                                                    | 0                                      |             | i I                                   |
| Maïeutique Montpellier (CAPMAIMP)                                                                                                    |                                                    | 0                                      |             | ( I                                   |
| Maïeutique Nîmes (CAPMAINI)                                                                                                    |                                                    | 0                                      |             | í i                                   |
| Médecine (CAPMED)                                                                                                    |                                                    | 0                                      |             | ( I                                   |
| Médecine Montpellier (CAPMEDMP)                                                                                                    |                                                    | 0                                      |             | i i                                   |
| Médecine Nimes (CAPMEDNI)                                                                                                    |                                                    | 0                                      |             |                                       |
| Type:         Note(#           O :         Obligatoire         Dis. E:           F:         Facultatif         Dis. X:           X:         Choix         VAC: | és, Réutilisé<br>Dispensi<br>Dispensi<br>Validatio | Li<br>e Engeig<br>e Exame<br>in d'acqu | nement<br>N |                                       |

1 - Cliquer sur « Valider inscription»

2 - Cliquer sur « Contrat d'études »

Votre inscription en "Choix de candidature MHOPKI (CAPFI1 - 500)" a bien été prise en compte.

Réaliser autres inscriptions Contrat d'études

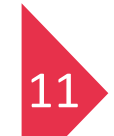

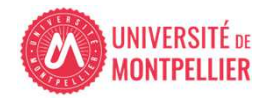

IP Web dans mon ENT UM

## 2 – Cliquer sur « envoyer » pour recevoir le contrat d'études par mail

### 1 - Visualisation des choix de candidature

| Enseignement                                                   | Crédits | Туре | Note / Rés.<br>Réutilisé | Groupes    | Descriptif |
|----------------------------------------------------------------|---------|------|--------------------------|------------|------------|
| Filière IFSI                                                   |         | 0    |                          |            |            |
| Je candidate à la filière IFSI                                 |         | Х    |                          |            |            |
| IFSI d'Alès                                                    |         | 0    | -                        |            |            |
| IFSI Bagnols sur Cèze                                          |         | 0    |                          |            |            |
| IFSI Béziers                                                   | e       | 0    | -                        | 1          |            |
| IFSI Carcassonne                                               |         | 0    |                          |            |            |
| ISFSI Castelnau le Lez - AEHP                                  |         | 0    | -                        |            |            |
| IFSI Mende                                                     |         | 0    |                          |            |            |
| IFSI CHU de Montpellier                                        |         | 0    | -                        |            |            |
| IFSI Narbonne                                                  |         | 0    | -                        |            |            |
| IFSI CHU Nîmes                                                 |         | 0    |                          |            |            |
| ISFI Nîmes Croix Rouge                                         |         | 0    |                          |            |            |
| IFSI Perpignan                                                 |         | 0    |                          |            |            |
| IFSI Sète Bassin de Thau                                       |         | 0    |                          | (Contract) |            |
| Filière Kinésithérapie                                         |         | 0    |                          |            |            |
| Je candidate en kiné et pourrai donc<br>re-candidater en LAS 2 |         | ×    |                          |            |            |
| Kinésithérapie institut de Montpellier                         | a       | 0    |                          |            |            |
| Kinésithérapie institut de Perpignan                           |         | 0    |                          |            |            |
| Filière santé MMOP                                             | 8       | 0    |                          |            |            |
| Odontologie                                                    |         | 0    |                          |            |            |
| Pharmacie                                                      |         | 0    |                          | 1          | 1          |
| Maïeutique                                                     |         | 0    |                          |            |            |
| Maïeutique Montpellier                                         | î       | 0    |                          |            |            |
| Maïeutique Nîmes                                               |         | 0    |                          |            |            |
| Médecine                                                       |         | 0    |                          |            |            |
| Médecine Montpellier                                           |         | 0    |                          |            |            |
| Médecine Nîmes                                                 | 1       | 0    |                          | 1          | 1          |

### Choix de candidature MMOP-K-I

| O Html O Pdf In        | primer                            |         |
|------------------------|-----------------------------------|---------|
| Envoi électroniq       | ue du contrat d'études            |         |
| Le mail sera envoyé av | ec une pièce jointe au format PDF |         |
| Email* :               | prenom.nom@@etu.umontpellier.fr   | Envoyer |
| Confirmation* :        | prenom.nom@etu.umontpellier.fr    |         |

3 – Cliquer sur « Terminer inscription pédagogique »

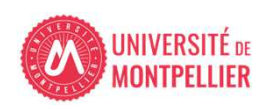

### IP Web dans mon ENT UM

## Visuel du contrat d'études en pdf

Université de Montpellier

ANNÉE UNIVERSITAIRE 2023/2024 CONTRAT D'ÉTUDES Date : 21/02/2024 16:22:18 Page : 3 / 4

N° Etudiant Identifiant National Etudiant Nom patronymique Nom usuel Prénom

Etape : CAPFI1 Situation : Normal Version : 500 Crédits référence : Inscription effectuée le : 21/02/2024 16:20:14 Choix de candidature MMOP-K-I

| Enseignement                                                           | Crédits   | Type | Note / Rés.<br>Réutilisé | Groupes                               | Descriptif                            | Formule<br>examen                       |
|------------------------------------------------------------------------|-----------|------|--------------------------|---------------------------------------|---------------------------------------|-----------------------------------------|
| Filière IFSI (CAPIFSI)                                                 |           | 0    | 1                        |                                       |                                       | 1                                       |
| Je candidate à la fisère IFSI (CAPIFSI2)                               | 1         | ×    |                          | 6                                     | ÷                                     | 1 <b>1</b> 1 1                          |
| IFSI d'Alès (CAIFSIAL)                                                 |           | 0    |                          |                                       |                                       |                                         |
| IFSI Bagnols sur Céze (CAIFSIBA)                                       |           | 0    |                          |                                       |                                       |                                         |
| IFSI Béziers (CAIFSIBE)                                                |           | 0    |                          |                                       |                                       |                                         |
| IFSI Carcassonhe (CAIFSICA)                                            | · · · · · | 0    |                          |                                       |                                       | i                                       |
| ISFSI Casteinau le Lez - AEHP (CAIFSICL)                               |           | 0    |                          |                                       |                                       | i                                       |
| IFSI Mende (CAIFSIME)                                                  | -         | 0    |                          | · · · · · · · · · · · · · · · · · · · | · · · · · · · · · · · · · · · · · · · | 1                                       |
| IFSI CHU de Montpeller (CAIFSIMO)                                      |           | 0    |                          |                                       |                                       | 1                                       |
| IFSI Narbonne (CAIFSINA)                                               |           | 0    | 3                        | 8                                     | 3                                     | 1                                       |
| IFSI CHU Nimes (CAIFSINH)                                              |           | 0    |                          | -                                     |                                       |                                         |
| ISFI Nimes Croix Rouge (CAIFSINR)                                      |           | 0    |                          |                                       |                                       |                                         |
| IFSI Perpignan (CAIFSIPE)                                              |           | 0    |                          | -                                     |                                       | · · · · · ·                             |
| IFSI Sète Bassin de Thau (CAIFSISE)                                    |           | 0    |                          | -                                     |                                       | I                                       |
| Filière Kinésithérapie (CAPKINES)                                      |           | 0    |                          |                                       |                                       |                                         |
| Je candidate en kinë et pourrai donc re-candidater en LAS 2 (CAPKINE2) |           | X.   |                          |                                       |                                       | 1 ······ 1                              |
| Kinésithérapie institut de Montpellier (CAPKINMP)                      |           | 0    | -                        |                                       |                                       | 1000                                    |
| Kinésthérapie institut de Perpignan (CAPKINPE)                         |           | 0    |                          | 8                                     |                                       | ÷                                       |
| Filière santé MMOP (CAPMMOP)                                           |           | 0    |                          |                                       | 4                                     |                                         |
| Odontologie (CAPDONTO)                                                 |           | 0    |                          |                                       |                                       |                                         |
| Pharmacie (CAPHARMA)                                                   |           | 0    |                          |                                       |                                       | 1 · · · · · · · · · · · · · · · · · · · |
| Enseignement                                                           | Crédits   | Туре | Note / Rés.<br>Réutilisé | Groupes                               | Descriptif                            | Formule<br>examen                       |
| Maleutique (CAPMAI)                                                    |           | 0    |                          |                                       |                                       |                                         |
| Maïeutique Montpellier (CAPMAIMP)                                      |           | 0    |                          |                                       | -                                     | ii                                      |
| Maïeutique Nimes (CAPMAINI)                                            |           | 0    |                          | 0-                                    | · · · · · · · · · · · · · · · · · · · | · · · · · · · · ·                       |
| Médecine (CAPMED)                                                      |           | 0    |                          |                                       | 2                                     | 1 · · · · · · · · · · · · · · · · · · · |
| Médecine Montpellier (CAPMEDMP)                                        |           | 0    |                          |                                       |                                       | 1                                       |
| Médecine Nîmes (CAPMEONI)                                              |           | 0    |                          |                                       |                                       |                                         |
| Médecine Nîmes (CAPMEDNI)                                              |           | 0    |                          | _                                     |                                       |                                         |

Type :

O: Obligatoire

F: Facultatif

X: Choix

Cette procédure ne peut être effectuée que sur un **ORDINATEUR**, les applications ne sont pas compatibles sur les tablettes et les smartphones

UNIVERSITÉ DE MONTPELLIER 2. Je fais mon choix de candidature via la vignette IP Web dans mon ENT UM

## Page de fin de l'inscription pédagogique

### POUR FINALISER ET VALIDER VOTRE INSCRIPTION, TRANSMETTEZ DÈS À PRÉSENT VOS PIÈCES JUSTIFICATIVES.

Tous les étudiants sont concernés, sauf les doctorants et les étudiants des instituts paramédicaux.

- Déposez les pièces justificatives de votre dossier d'inscription sur la vignette PJ web dans votre ENT.
- Quand toutes les pièces auront été contrôlées et validées par le service scolarité un mail vous sera envoyé.

### ETUDIANTS INSCRITS EN LAS - DÉPÔT DE DOSSIER DE CANDIDATURE AUX FILIÈRES DE SANTÉ :

Les trois pièces justificatives sont téléchargeables sur le site de la Faculté de Médecine de l'Université de Montpellier :

- Attestation sur l'honneur d'une candidature unique en 2023-2024
- Attestation sur l'honneur du nombre de candidatures années antérieures à 2023-2024.
- Descriptif de votre parcours antérieur à 2023-2024

Vous devez les déposer via la vignette PJ WEB, onglet scolarité dans votre ENT et vous reconnecter régulièrement à cette application afin de vérifier l'avancée du contrôle de vos pièces.

## ETUDIANTS INSCRITS EN PASS : VOUS N'AVEZ AUCUNE PIÈCE SUPPLÉMENTAIRE À DÉPOSER

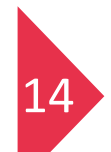

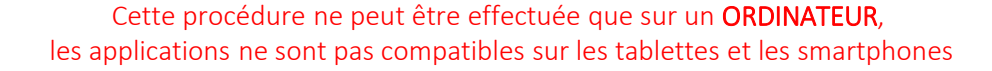

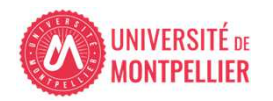

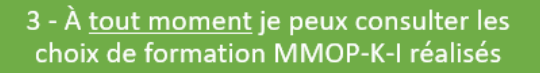

Modification du choix de candidature : Jusqu'au 31 mars 20h00 délai de rigueur

#### Sur la vignette IP web Consult Sur la vignette IP web Consulter votre inscription Réaliser / modifier votre pédagogique inscription pédagogique **VIE ÉTUDIANTE** TOUS SCOLARITE COMMUNICATION ENSEIGNEMENTS INSERTION PROFESSIONNELLE ESPACE PERSONNEL ASSISTAN Planning 23-24 Réinscription Récap. Inscription Mon Dossier RN Démat. Pstage Votre planning étudiant Certificat de scol.. Accéder à mon relevé de Conventio Reinscription Imprimer votre 2023-2024 résultats, dossier notes dématérialisé lages/emplois administrative à récapitulatif d'inscription administratif l'université administrative **IP WEB Consult IP WEB** Planning 22-23 Candidatures / AR Démat. Examens Admissions Accéder à mon attestation Modalités, Réaliser/Modifier votre (Récap IpWeb) -Votre planning étudiant Admissions dans une Imprimer votre contrat 2022-2023 de réussite dématérialisée inscription pédagogique réglementation, ... pédagogique PJWeb Handy Dépot de vos pièces Demande d'aménagemen justificatives du dossier handicap d'inscription administratif

Cette procédure ne peut être effectuée que sur un ORDINATEUR, les applications ne sont pas compatibles sur les tablettes et les smartphones

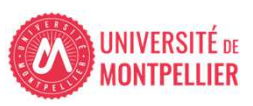

15

• Site internet faculté de Médecine Montpellier-Nîmes onglet PASS – Etudiants inscrits : https://facmedecine.umontpellier.fr/etudes-et-formations/pass/etudiants-inscrits/

- Modalités d'admission MMOP :
   https://facmedecine.umontpellier.fr/wp-content/uploads/2023/12/MMOP Modalites Admission.pdf
- **Capacités d'accueil MMOP :** https://facmedecine.umontpellier.fr/wp-content/uploads/2023/09/Repartition-capacites-accueil MMOP 24 25 VF2.pdf
- Calendrier PASS-LAS 2023-2024 principales dates :
   <a href="https://facmedecine.umontpellier.fr/wp-content/uploads/2023/09/Calendrier-PASS\_LAS-V9.pdf">https://facmedecine.umontpellier.fr/wp-content/uploads/2023/09/Calendrier-PASS\_LAS-V9.pdf</a>
- Modalités d'admission et capacités d'accueil en Kinésithérapie :

ANNEXE

- Institut de Masso-Kinésithérapie de Montpellier (IFMK) http://www.kinemontpellier.org/

- Institut Méditerranéen de Formation en Masso-Kinésithérapie de Perpignan (IMFMK) <u>https://www.ch-perpignan.fr/nos-formations/imfms-institut-mediterraneen-de-formation-aux-metiers-de-la-sante/formation-en-masso-kinesitherapie-perpignan-858.html</u>

• Plaquette IFSI : <u>https://facmedecine.umontpellier.fr/wp-content/uploads/2023/04/Plaquette-infos-et-dossier\_PASS-2023-2024-V3-Validee-par-UM-1-1.pdf</u>

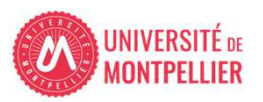